# VSS/Raiffeisen Fußballmeisterschaften 2023/2024

### Anleitung zur Online-Spielermeldung

## Verlängerung bestehender VSS-Tesseras

#### Schritt 1:

Gehen Sie auf <u>http://vss.code4.it</u> und geben Sie in der dort erscheinenden Maske (siehe Bild 1) Ihre Zugangsdaten (*Benutzernamen & Passwort*) ein. Nehmen Sie dabei dieselben Zugangsdaten, die Sie bereits bei der Mannschaftsmeldung benutzt haben.

| Anmeldung |                                                             |
|-----------|-------------------------------------------------------------|
|           | Welcome to VSS.Workplace! Benutzername: Passwort: Anmeldung |
|           | Bild 1: Anmeldemaske                                        |

#### Schritt 2:

Im Übersichtsfenster (siehe Bild 2) finden Sie in der oberen Leiste die Schaltfläche "Download Spielermeldebogen (Tabulator)". Öffnen Sie durch einen Klick auf die gewünschte Kategorie das entsprechende PDF und vergewissern Sie sich darin zunächst, welche Spieler noch einen gültigen Ausweis besitzen. Um einen großen Aufwand zu verhindern, empfehlen wir nur neue Spieler zu melden bzw. nur jene Spielerausweise zu erneuern, die nicht mehr gültig sind. Dafür klicken Sie in der oberen Leiste auf die Schaltfläche "Neu" (auf Bild 2 rot eingekreist).

| 🍃 Workplace                                         |                           |                     |                         |    |              |
|-----------------------------------------------------|---------------------------|---------------------|-------------------------|----|--------------|
|                                                     | <u> </u>                  |                     |                         |    |              |
| 🕨 🔠 Verein                                          | ] Neu 👌 🖏 Klonen   🞰 Down | load Spielerme      | eldebogen (Tabulator) 🔻 | C. |              |
| Meldungen     Mannschaftsmeldung     Spielermeldung | Spielermeldu              | ng<br>nschaftsmeldu | ng / Spielermeldung     |    |              |
|                                                     | Vorname                   | ۴                   | Nachname                | Ŷ  | Geburtsdatum |
| Einstellungen                                       |                           |                     | ,                       |    |              |

Bild 2: Übersichtsfenster

#### Schritt 3: Wählen Sie in der oberen Leiste "Spieler importieren" aus (auf Bild 3/A rot eingekreist).

| Mannschaftsmeld                                        | eraung<br>lung / <u>Gemeldete Spieler / Spielermeldung</u> / Spielermeldung |                  |                                                               | Т↓         |  |
|--------------------------------------------------------|-----------------------------------------------------------------------------|------------------|---------------------------------------------------------------|------------|--|
|                                                        |                                                                             |                  | 🐻 Speichern und Schliessen 🛛 🕌 Speichern und Neu 🛛 🌮 Abbreche |            |  |
| Spielerm                                               | eldung                                                                      |                  |                                                               |            |  |
| /erein:*                                               | AMATEURFUSSBALLCLUB FRANGART                                                | Steuernr.:*      |                                                               |            |  |
| Sektion:*                                              | Fußball                                                                     | Strasse:         |                                                               |            |  |
| Präsident:*                                            | TARTAROTTI Markus                                                           | PLZ:             |                                                               |            |  |
| Sektionsleiter:                                        | TARTAROTTI Markus                                                           | Ort:             |                                                               |            |  |
| /orname:*                                              |                                                                             | Buergerkarte:*   | Durchsuchen                                                   |            |  |
| Nachname:*                                             |                                                                             | Photo:*          | Durchsuchen                                                   |            |  |
| Geburtsdatum:*                                         | ▼ Geschlecht: Männlich ▼                                                    |                  |                                                               |            |  |
| Geburtsort*:                                           | k.A. 🥔 🖉                                                                    |                  |                                                               |            |  |
|                                                        | Ausland                                                                     |                  |                                                               |            |  |
|                                                        |                                                                             |                  |                                                               |            |  |
| .and:                                                  | k:A.                                                                        |                  |                                                               |            |  |
| Land:                                                  | k.A.                                                                        |                  |                                                               |            |  |
| Land:<br>Art der Spi                                   | k.A.<br>elermeldung                                                         |                  |                                                               |            |  |
| Land:<br>Art der Spir<br>Verbinden                     | k.A.<br>elermeldung                                                         |                  |                                                               |            |  |
| Land:<br>Art der Spi<br>Verbinden<br>Name              | k.A.<br>elermeldung                                                         |                  |                                                               | <b>•</b> 7 |  |
| Land:<br>Art der Spi<br>Verbinden<br>Name              | k.A.<br>elermeldung<br>Keine Da                                             | ten zum Anzeigen |                                                               | . 1        |  |
| Land:<br>Art der Spi<br>Verbinden<br>Name              | k.A.<br>elermeldung<br>Keine Da                                             | ten zum Anzeigen |                                                               | ÷ 1        |  |
| Land:<br>Art der Spi<br>Verbinden<br>Name              | K.A.<br>elermeldung<br>Keine De                                             | ten zum Anzeigen |                                                               | <u>.</u>   |  |
| Land:<br>Art der Spi<br>Verbinden<br>Name<br>Erklärung | k.A.<br>elermeldung<br>Keine Da                                             | ten zum Anzeigen |                                                               | ¥ 1        |  |

Bild 3/A: Onlineformular

| Ausführen! Gruppen Alle Kontaktgrupp |         |        |                        |              |       | Alle Kontaktgruppen   |
|--------------------------------------|---------|--------|------------------------|--------------|-------|-----------------------|
| ф Ŧ                                  |         |        | Speichern unter 🔺 🕈    | Geburtstag 🔻 | Alter | * Steuernr.           |
| 8                                    |         | 12     | ALBERTTH HILING        | 49.12.2968   | 1     | LERPHARTOSANSSI       |
|                                      |         | 12     | ALBORTON Michael       | 00.12.1998   |       | LEADAR ANTOSANSSI     |
|                                      |         | 1      | ALBERTON HIschard      | 45.12.1998   |       | LERPHLEETOSASSI       |
|                                      |         | 12     | ALBERTIN Without       | 49.12.1998   | 1     | LEANNAL ANTOSANS      |
|                                      |         | 1      | ALBORTON MIChael       | 49.12.1998   |       | LEADING BETTERANSZE   |
| 2                                    |         | 12     | ALBORTON Michael       | 45.12.1988   |       | a cakeesaatoskissi    |
| 8                                    |         | 2      | ALMETTIC Rockwall      | 45.12.1968   | 1     | LEAPHLASTOLASI        |
| 8                                    |         | 12     | AUDERTON (Bulland      | 49.12.1998   | 1     | D LEAPHALEETISANS21   |
|                                      |         | 1      | ACRESTON INclosed      | 45.13.1998   |       | LEADARASTINAASSI      |
| 8                                    |         | 1      | ALBERTON HILISANS      | 45.12.1988   |       | D LEAPERARTOSANS21    |
| 8                                    |         | 1      | ALMERTON History       | 45.13.1948   |       | LEADALASTOLASIO       |
| 2                                    |         | 1      | ALBERTON Hickard       | 05.12.1988   |       | LEANALESTDARISS       |
| 8                                    |         | 1      | ALBERTIN Hickord       | 40.12.1988   |       | LEAPH-LETTEARED       |
| 8                                    |         | 1      | ALBERTIN Rockaul       | 40.13.1988   | 1     | 10 LBRMA, 88715549521 |
| 8                                    |         | 12     | ALBERT IN HICKNEY      | 45.12.2968   | 1     | 0 LBRPHE.BUTUEABEEL   |
| 8                                    |         | 1      | ALBERT IN HICKsel      | 45.12.1955   | 1     | D LBRPHLB8705A6521    |
| 8                                    |         | 12     | Autorite Hickord       | 05.12.1968   | 1     | D LEARNING STOCKASS   |
| 8                                    |         | 1      | AUBIRITIN Michael      | 49.12.1988   | 3     | D LBRPH, BETSARSSI    |
| 4                                    |         | 2      | ALBORTIN Michael       | 45.12.1988   | 1     | D LEADER. BUTCHARDS   |
|                                      |         | 1      | ALBERTIN Hickord       | 00.12.1988   |       | D LEADIN, BUTCHARDI   |
| Seite                                | 1 von 6 | (103 E | lemente) 🕕 1 2 3 4 5 6 | •            |       |                       |

aufgelistet sind, welche bereits unter Ihrem Verein im VSS-Vereinsverwaltungsportal gespeichert wurden (Siehe Bild 3/B). Klicken Sie auf den Namen des Spielers, dessen Ausweis Sie verlängern möchten. Die bereits gespeicherten Daten der Person werden nun automatisch in die Felder des Onlineformulars eingetragen. Leer gebliebene Felder, die mit einem Sternchen (\*) versehen sind, müssen ausgefüllt werden. Zudem muss der Geburtsort neu eingetragen werden. Außerdem muss verpflichtend ein aktuelles Foto des Spielers hochgeladen werden. Sollte bisher noch keine Kopie der Bürgerkarte gespeichert sein, muss auch diese hochgeladen werden.

Es öffnet sich ein PopUp-Fenster, in dem alle Personen

Bild 3/B: Spielerauswahl

#### Schritt 4:

Klicken Sie bei Art der Spielermeldung auf "Verbinden". Wählen sie dann im Fenster Art der Spielermeldung (siehe Bild 4) die Kategorie bzw. Meisterschaft aus für welche Sie den Spieler melden möchten. Im Jugendbereich reicht es die Kategorie VSS-Jugend auszuwählen.

|   | Name 🔺 🖗                |
|---|-------------------------|
| 1 | VSS-Altherren           |
|   | VSS-Freizeit            |
| 1 | VSS-Jugend              |
|   | VSS-Kleinfeld           |
| 1 | VSS-Kleinfeld-Altherren |

#### Schritt 5:

Um die Spielermeldung speichern zu können, müssen Sie abschließend noch durch das Anklicken eines Häckchens ☑ bestätigen, dass Sie die Spielermeldung (als Downloadlink vom VSS bereitgestellt) vom betreffenden Spieler eingeholt haben und sämtliche Unterlagen auf deren Richtigkeit und Authentizität überprüft haben. Außerdem bestätigen Sie, dass es sich auf dem hochgeladenen Foto tatsächlich um den genannten Spieler handelt. Bitte beachten Sie, dass die vom Spieler, bzw. bei Minderjährigen von den Erziehungsberechtigten, unterschriebene Spielermeldung bei Ihnen am Vereinssitz aufliegen muss. Erst nachdem Sie die Erklärung (Bild 5) bestätigt haben, können Sie die Spielermeldung speichern.

| Erklärung                                                                                                    |  |
|----------------------------------------------------------------------------------------------------|--|
| Der Präsiden/VSektionsleiter erklärt die Spielermeidung taut VSS-Vordruck (siehe Link: Vordruck Spielermeidung.doc) vom Spieler eingeholt und sämtliche darin angeführten Unterlagen auf deren Richtligkeit und Authentizität überprüft zu haben. Er<br>erklärt, dass obige Unterlagen und die unterzeichnete Spielermeidung am Vereinssitz zur Einsichtnahme aufliegen wie auch, dass das übermittelte Lichtbild dem Spieler entspricht. |  |
| Erklärung bestätigt                                                                                                    |  |

Bild 5: Erklärung bestätigen

#### Schritt 6:

Kontrollieren Sie nach Eingabe all Ihrer eingetragenen Spieler nochmals die Vollständigkeit und Richtigkeit der Daten. Im Übersichtsfenster (Bild 6) scheinen diese nun übersichtlich auf. Solange unter Status "Erstellt" steht, können Sie noch Änderungen durchführen. Dafür öffnen Sie die betreffende Spielermeldung und klicken in weiterer Folge am oberen Rand auf das Bearbeiten-Symbol.

| Vorname 🔺 🕈 | Nachname 9 | Geburtsdatum 9 | Steuernr. 9      | Status 👻 | Erstellt         |
|-------------|------------|----------------|------------------|----------|------------------|
| Vorname     | Nachname   | 01.01.2001     | NCHVNM01A01A952W | Erstellt | 04.08.2017 11:56 |
| Vorname     | Nachname   | 01.01.2001     | NCHVNM01A01A952W | Erstellt | 04.08.2017 13:57 |
| Vorname     | Nachname   | 01.01.2001     | NCHVNM01A01A952W | Erstellt | 17.08.2017 08:11 |
| Vorname     | Nachname   | 01.01.2001     | NCHVNM01A01A952W | Erstellt | 04.08.2017 12:06 |
| Vorname     | Nachname   | 01.01.2001     | NCHVNM01A01A952W | Erstellt | 04.08.2017 13:59 |
| Vorname     | Nachname   | 01.01.2001     | NCHVNM01A01A952W | Erstellt | 04.08.2017 13:53 |
| Vorname     | Nachname   | 01.01.2001     | NCHVNM01A01A952W | Erstellt | 03.08.2017 16:54 |
| Vorname     | Nachname   | 01.01.2001     | NCHVNM01A01A952W | Erstellt | 04.08.2017 12:15 |
| Vorname     | Nachname   | 01.01.2001     | NCHVNM01A01A952W | Erstellt | 03.08.2017 16:56 |
| Vorname     | Nachname   | 01.01.2001     | NCHVNM01A01A952W | Erstellt | 03.08.2017 16:46 |

Bild 6: Übersichtsfenster

Für weitere Informationen stehen Ihnen die Mitarbeiter der VSS-Geschäftsstelle gerne zur Verfügung! Sie erreichen uns von Montag bis Freitag jeweils von 8:00 bis 12:30 Uhr und von 13:30 bis 17:00 Uhr entweder direkt in der Brennerstraße 9 in Bozen, bzw. telefonisch unter 0471-974378 oder per E-Mail unter info@vss.bz.it.